# Tilknyt betaling til Rejsekort som app efter oprettelse (Betalingskort, Apple Pay, MobilePay)

Opret eller rediger dine betalingsoplysninger i venstremenuen under 'Betaling'.

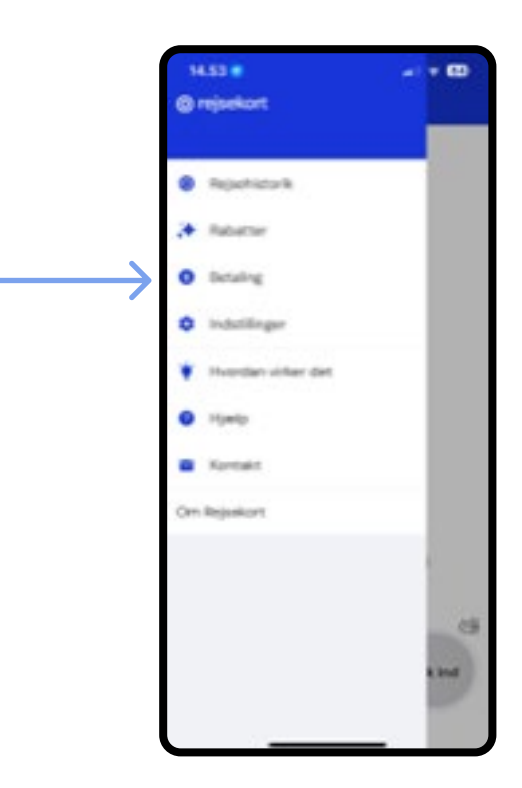

Hvis du allerede har tilknyttet betalingsoplysninger, kan du se dem under 'Betaling'.

Du kan redigere betalingsoplysningerne ved at trykke på de tre prikker. Så kan du f.eks. slette en betalingsform, du ikke længere vil bruge.

Man kan ikke overføre penge fra sit Rejsekort som kort til på sin Rejsekort som app.

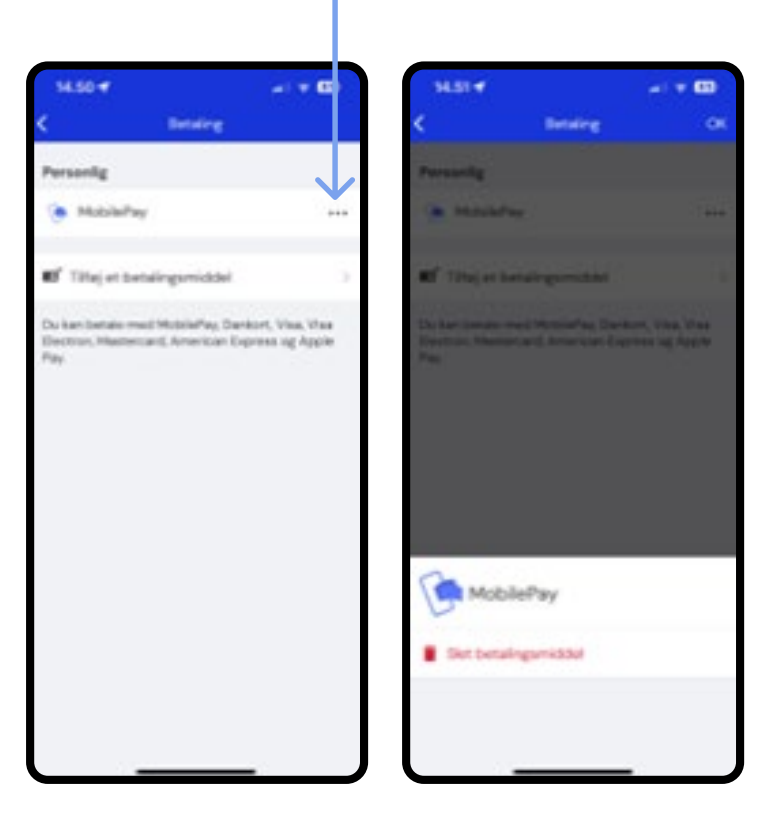

Hvis du trykker på 'Tilføj et betalingsmiddel', kan du tilføje et nyt betalingsmiddel.

Du kan vælge mellem MobilePay og betalingskort. Hvis du vælger betalingskort, kan du også tilknytte Apple Pay.

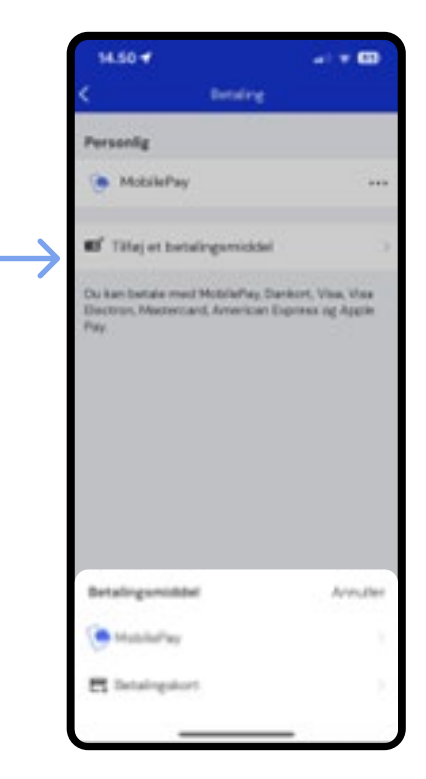

## **Betalingskort**

Hvis du vælger 'Betalingskort', åbner denne visning, hvor du skal indtaste dine kortoplysninger.

Kortnummeret er det lange nummer på forsiden af dit betalingskort. Bagefter skal du indtaste udløbsdatoen, som fremgår af betalingskortet, og til sidst de tre kontrolcifre fra dit betalingskort.

Tryk herefter på 'Gem'

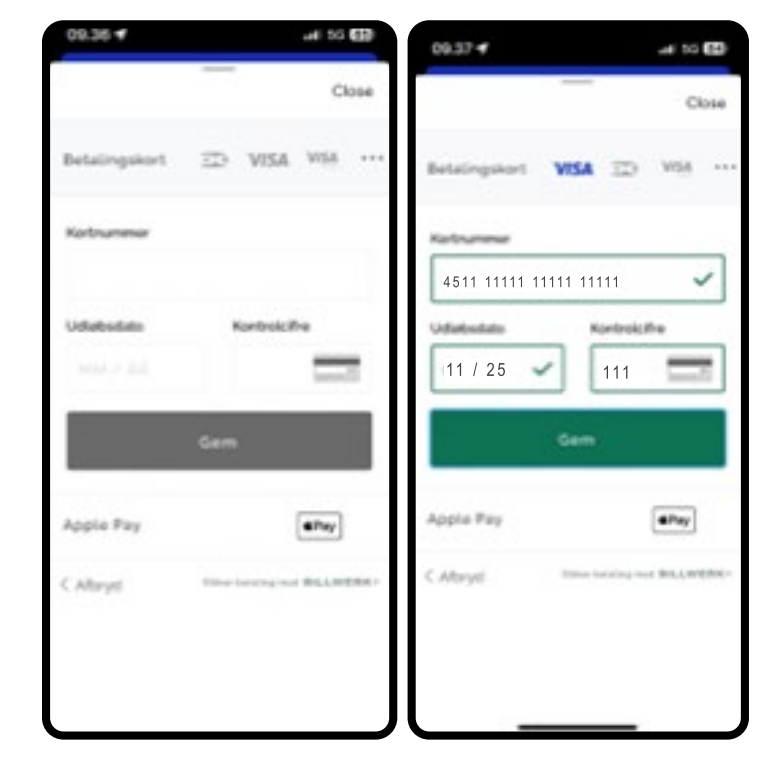

# **Betalingskort**

Herefter skal du godkende dit betalingskort. Hvis du normalt skal godkende med MitID, skal du gøre dette.

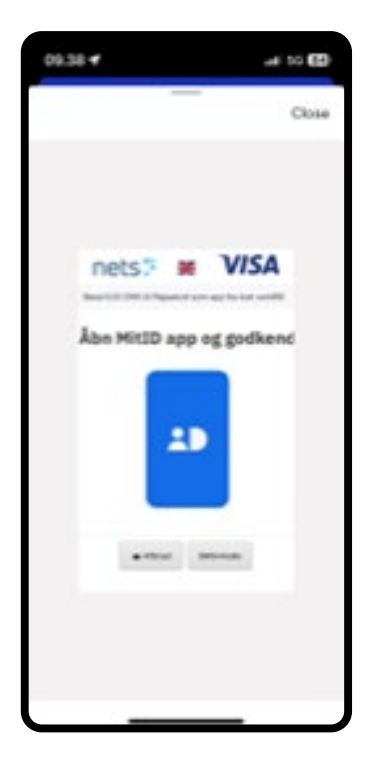

Åbn MitID og log ind. Herefter skal du godkende kortet til fremtidige betalinger ved at swipe på 'Godkend'. Når dit kort er godkendt, kan du trykke på 'Afslut' og lukke MitID-appen

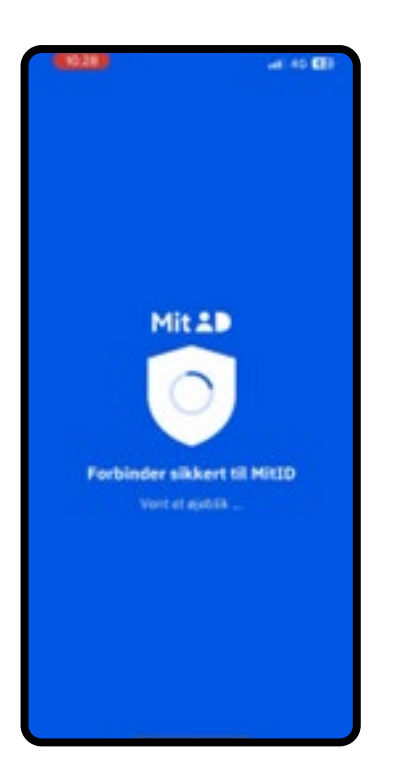

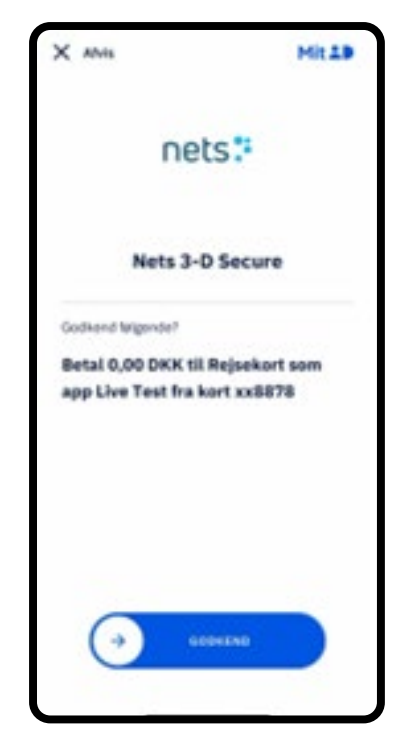

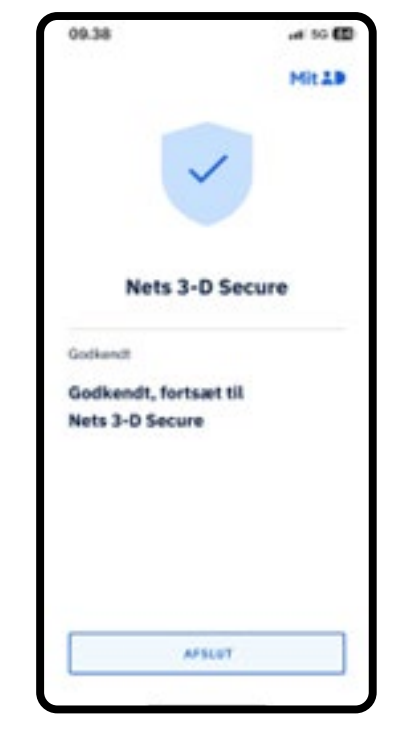

# Betalingskort

Nu skal du åbne din Rejsekort som app igen.

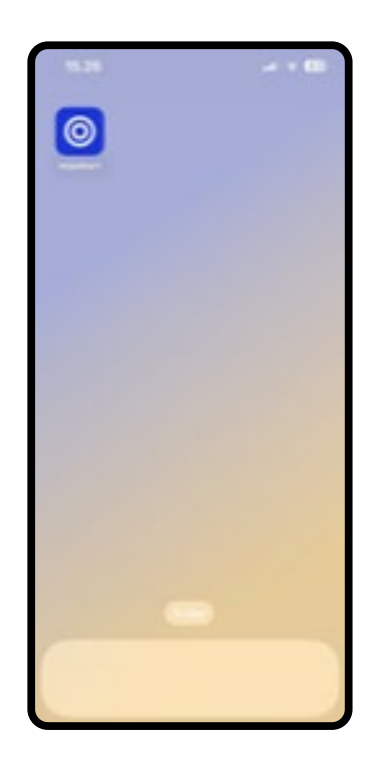

Dine betalingsoplysninger vil nu være tilføjet, og du vil kunne se dine tilføjede betalingsmidler under 'Betaling'.

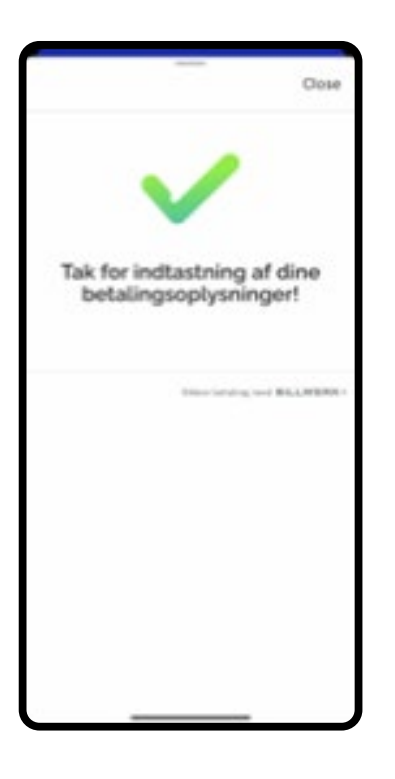

| 09.39 -                                                                            | at 10 🖽                     |
|------------------------------------------------------------------------------------|-----------------------------|
| Personlig                                                                          |                             |
| Visit (*4456)                                                                      |                             |
| B <sup>2</sup> Titlej et betalingsmiddel                                           | 3                           |
| Du kan bartale med Watslaffeg Darkor<br>Dectrue, Mastercard, American Expre<br>Peu | , Vino, Vian<br>er og Apple |
| Dit behalingsmiddel lites tilfejel                                                 |                             |
|                                                                                    |                             |

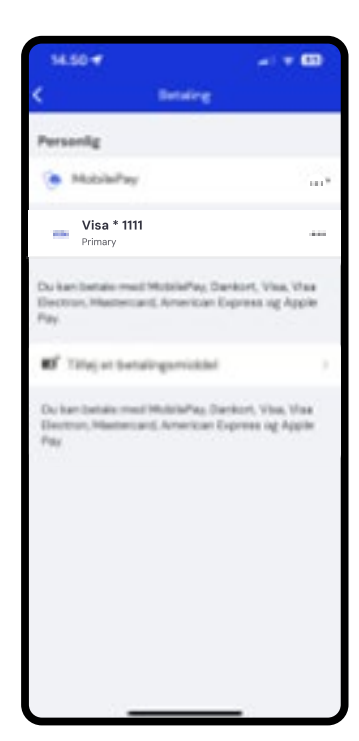

## **Apple Pay**

Tilknyt Apple Pay ved at tilføje et Betalingskort.

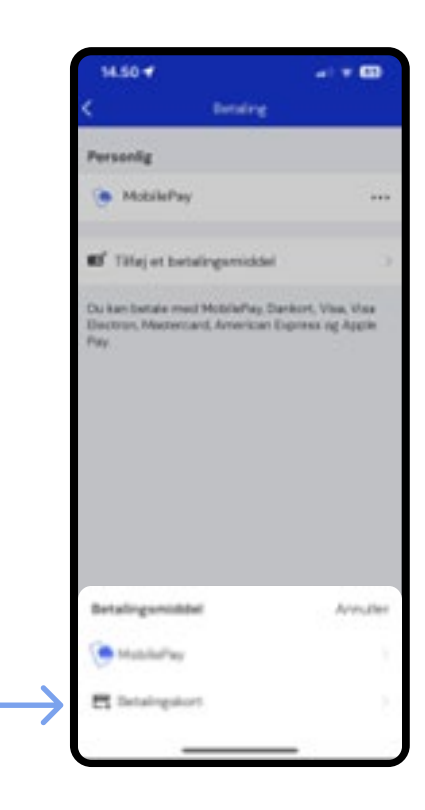

Når siden åbner, skal du ikke udfylde 'Kortnummer', men trykke på 'Apple Pay'.

Tryk herefter på knappen for Apple Pay.

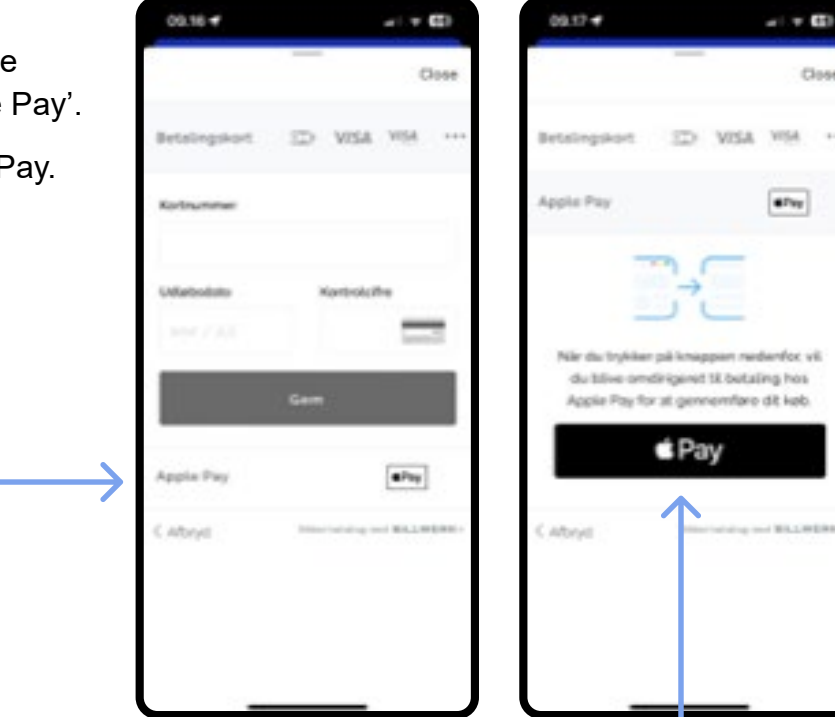

# **Apple Pay**

Du kan vælge, hvilket kort i Apple Pay du vil betale med, ved at trykke på det forhåndsvalgte betalingskort.

Følg herefter instruktionen på din iPhone. I dette tilfælde skal du dobbeltklikke på din telefons slukknap.

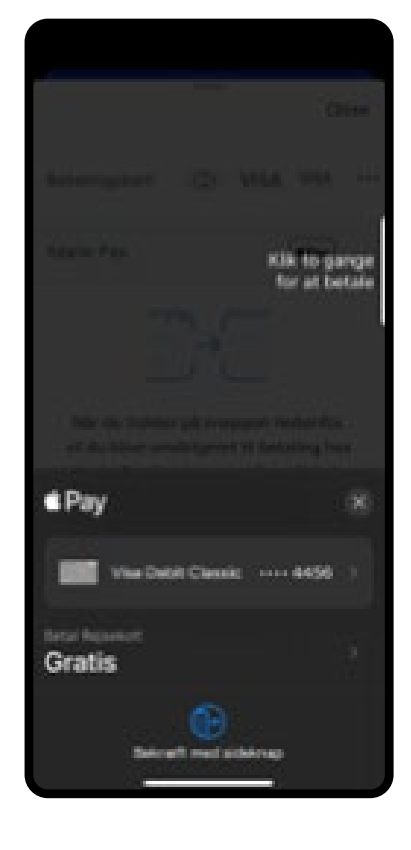

Apple Pay er nu tilføjet som din betalingsmiddel.

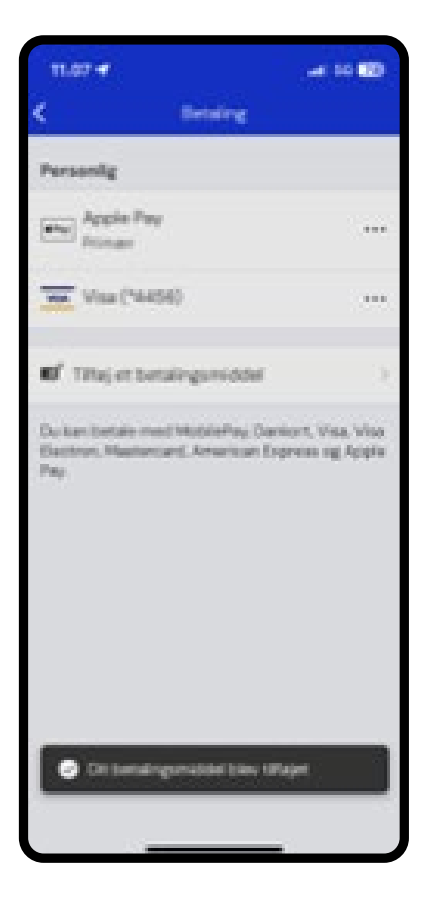

# **MobilePay**

Du kan tilføje MobilePay ved at trykke 'Tilføj betalingsmiddel' og herefter vælge 'MobilePay'.

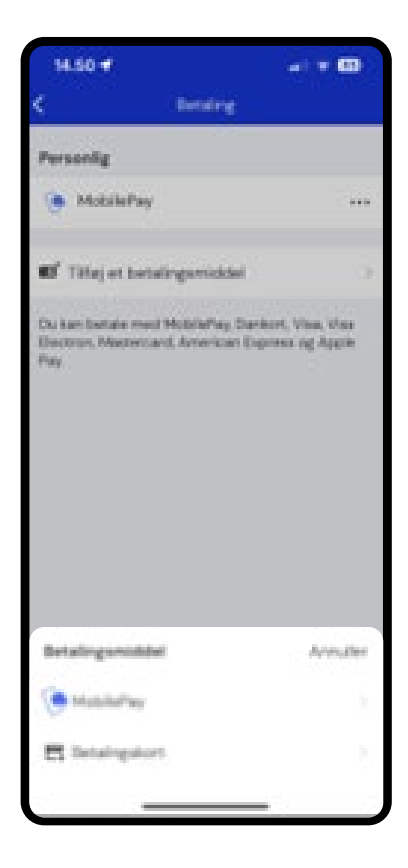

Du kan enten åbne appen på telefonen fra toppen af skærmen, eller du kan indtaste det telefonnummer, som du har tilknyttet til MobilePay.

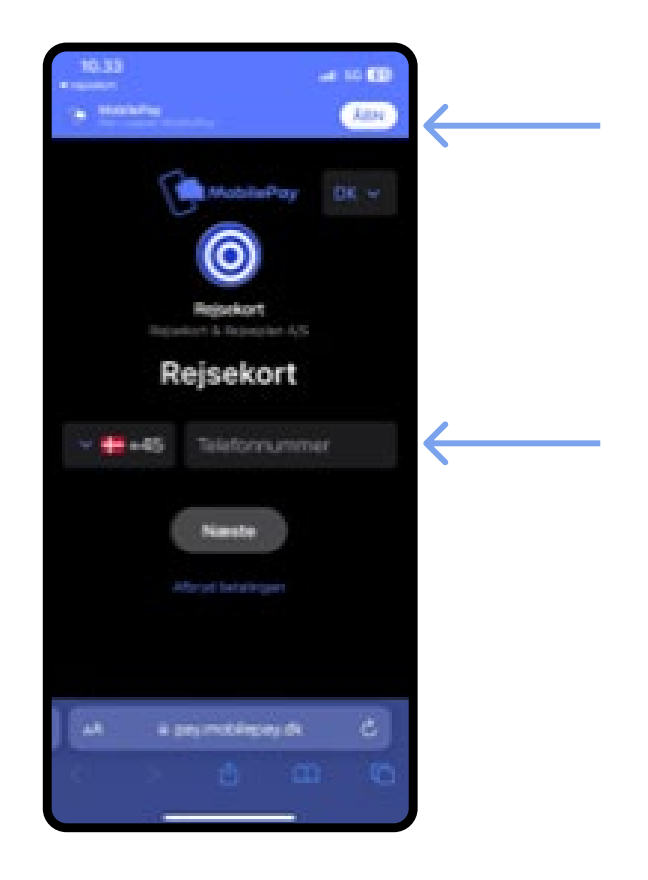

#### **MobilePay**

Inde i MobilePay-appen vil du nu se en betalingsaftale. Det betyder, at du betaler for dine rejser på Rejsekort som app gennem MobilePay. Du tilføjer MobilePay til din Rejsekort som app ved at swipe på 'Bekræft og start'. Herefter skal du lukke MobilePay og åbne Rejsekort som app igen.

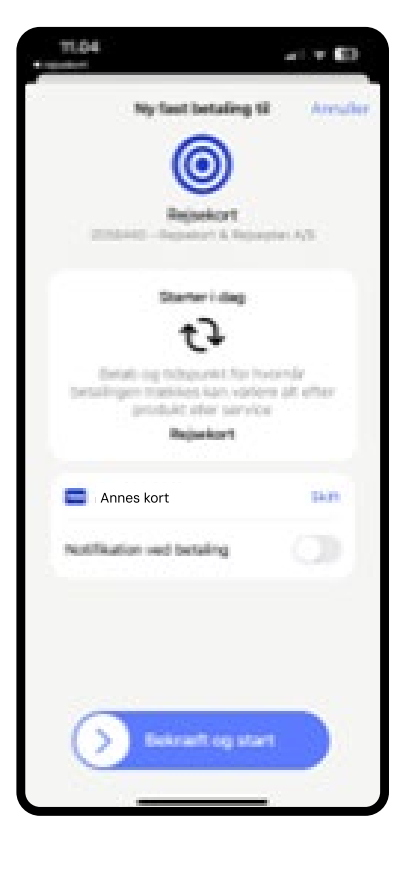

MobilePay er nu tilføjet som din betalingsmiddel.

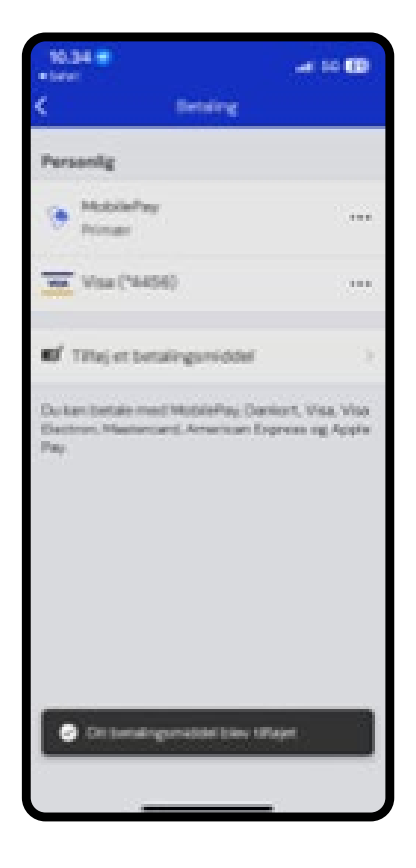